# User Guide for Register Access at Collaborative Working Environment (CWE) and TNA Application Programme

# **1. Introduction**

This manual aims to guide users through the functionalities of two key platforms: the Collaborative Working Environment (CWE) and the Transnational Access (TNA) Application Programme.

# 2. Objectives

The CWE serves as a single point of access to information, documentation, and guides related to the Transnational Access Programme, as well as other tools developed within the project.

# 3. Main Sections

Users can navigate to:

- Home page
- Services:
  - The service catalogue
  - The TNA application
  - The Access Data Manager tool
- Documentation and Resources: Access to key project documents
- Help Section: Contains frequently asked questions
- Private Section: User's Guide
- Login

#### 4. Registration Process

To submit an application or access protected content, users must register on the CWE platform. Registration can be initiated from:

- The Login button in main menu:

**Collaborative Working** Home Services - Documentation & Resources Help Login Environment

# - The TNA Application System Page:

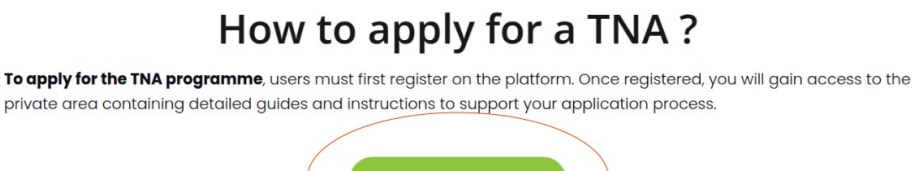

After clicking on either of the two links, we will arrive at the initial login screen, where two access options are clearly distinguished: one for regular users and another for system managers. To register in the system, we will use the user access by clicking the Single Sign On Login button, accepting the project's policies:

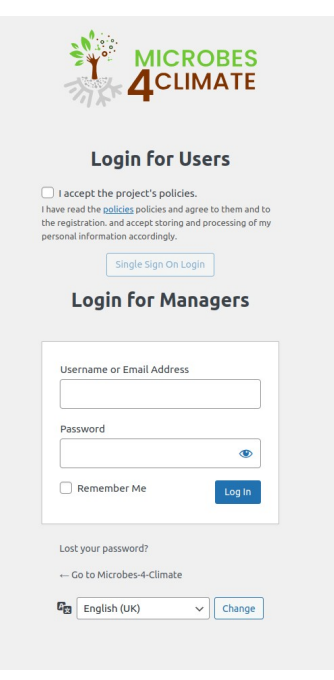

| Sigr        | n in to your account        |
|-------------|-----------------------------|
| Email       |                             |
| Password    |                             |
| Remember me | Forgot Password?            |
|             | Sign In                     |
|             | Or sign in with             |
| G           | Google                      |
| EOS         | C Federation: Comming soon! |
|             | New user? Register          |
|             |                             |

After that, the unified access system window for all platforms will appear, where we will have several options:

We can click on Register to create a New user into the Single Sing On system or use your current credential from Google. Comming soon we will include the authentication with EOSC Federation.

|                  |          | BES<br>ATE |
|------------------|----------|------------|
|                  |          |            |
|                  | Register |            |
| First name       |          |            |
| Last name        |          |            |
| Email            |          |            |
| Password         |          |            |
| Confirm password | 1        |            |
| « Back to Login  |          |            |
|                  | Register |            |

If you create a new register, the system will send you an email for verification, in other way, the system trust on your own credential provider (google):

If you are already registered, you could put your credentials and go inside or go to Google authentication Single Sign On to use that credentials to go inside.

| Sign in           | Email or phone                                                                                                   |
|-------------------|----------------------------------------------------------------------------------------------------|
| Gonnalifewatch.eu | Have you forgotten your email?                                                                                   |
|                   | Before using this app, you can read the lifewatch.eu $\ensuremath{privacy}\xspace$ policy and terms of service . |
|                   | Create account Following                                                                                         |
|                   |                                                                                                    |

# 3.3 Single Sign-On (SSO) Access

Once inside the CWE system, a private menu will be visible from which relevant information about guides and other available resources can be accessed.

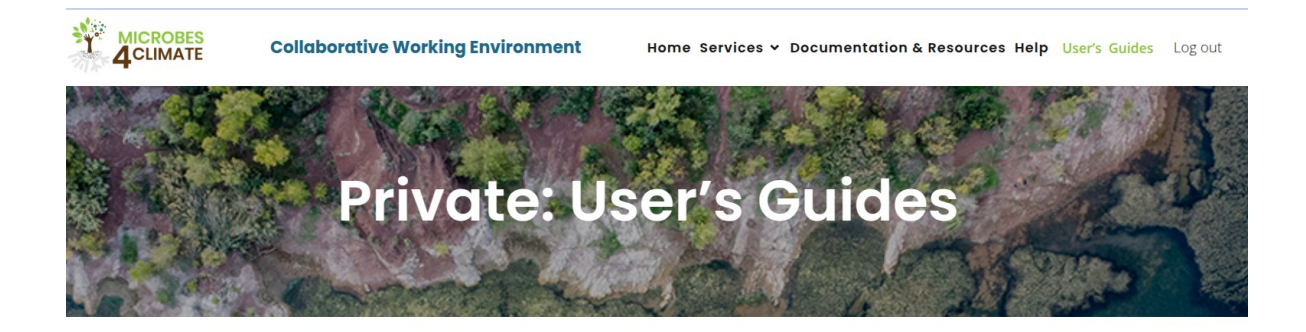

# How To apply to TNA programme?

Below you will find the private resources available exclusively to participants and those interested in the programme:

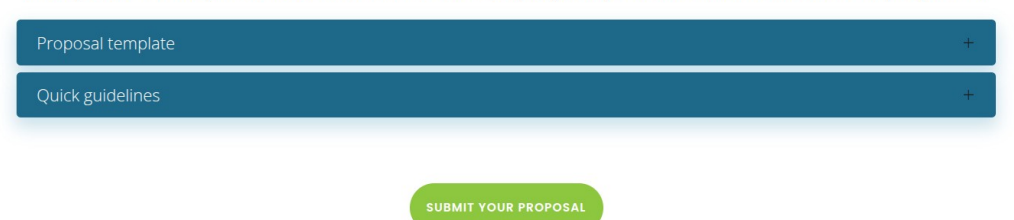

Also from this section the user could go to the TNA Application system to submit your proposal.

Please review the private section to see how to proceed into the TNA Aplication System.